# Packet Tracer – Configuring PAP and CHAP Authentication

# Topology

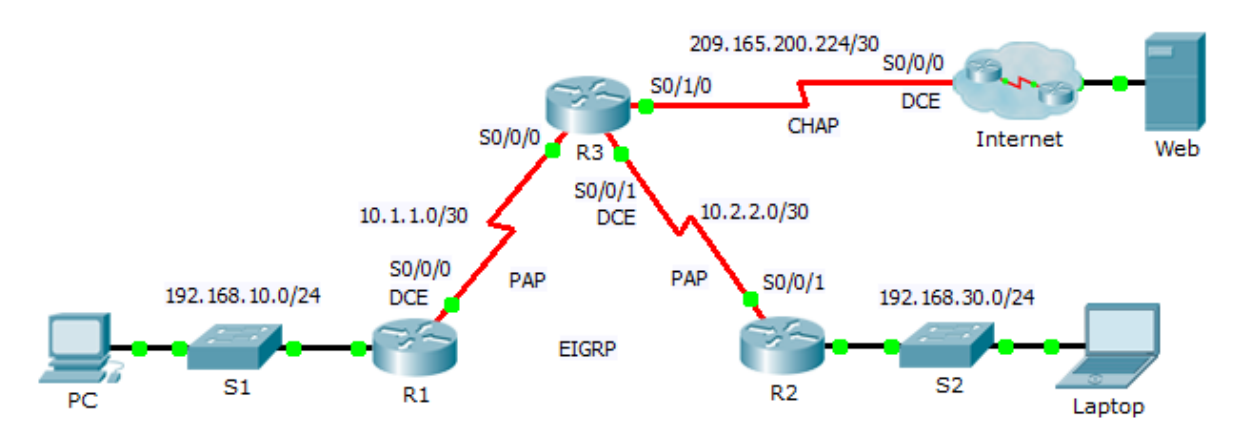

# Addressing Table

| Device | Interface | IP Address      | Subnet Mask     | Default Gateway |
|--------|-----------|-----------------|-----------------|-----------------|
| R1     | G0/0      | 192.168.10.1    | 255.255.255.0   | N/A             |
|        | S0/0/0    | 10.1.1.1        | 255.255.255.252 | N/A             |
| R2     | G0/0      | 192.168.30.1    | 255.255.255.0   | N/A             |
|        | S0/0/1    | 10.2.2.2        | 255.255.255.252 | N/A             |
| R3     | S0/0/0    | 10.1.1.2        | 255.255.255.252 | N/A             |
|        | S0/0/1    | 10.2.2.1        | 255.255.255.252 | N/A             |
|        | S0/1/0    | 209.165.200.225 | 255.255.255.252 | N/A             |
| ISP    | S0/0/0    | 209.165.200.226 | 255.255.255.252 | N/A             |
|        | G0/0      | 209.165.200.1   | 255.255.255.252 | N/A             |
| Web    | NIC       | 209.165.200.2   | 255.255.255.252 | 209.165.200.1   |
| PC     | NIC       | 192.168.10.10   | 255.255.255.0   | 192.168.10.1    |
| Laptop | NIC       | 192.168.30.10   | 255.255.255.0   | 192.168.30.1    |

### **Objectives**

- Part 1: Review Routing Configurations
- Part 2: Configure PPP as the Encapsulation Method
- Part 3: Configure PPP Authentication

### Background

In this activity, you will practice configuring PPP encapsulation on serial links. You will also configure PPP PAP authentication and PPP CHAP authentication.

# Part 1: Review Routing Configurations

#### Step 1: View running configurations on all routers.

While reviewing the router configurations, note the use of both static and dynamic routes in the topology.

#### Step 2: Test connectivity between computers and the web server.

From **PC** and **Laptop**, ping the web server at 209.165.200.2. Both **ping** commands should be successful. Remember to give enough time for STP and EIGRP to converge.

### Part 2: Configure PPP as the Encapsulation Method

#### Step 1: Configure R1 to use PPP encapsulation with R3.

Enter the following commands on R1:

R1(config)# interface s0/0/0
R1(config-if)# encapsulation ppp

- Step 2: Configure R2 to use PPP encapsulation with R3.

Enter the appropriate commands on R2:

#### Step 3: Configure R3 to use PPP encapsulation with R1, R2, and ISP.

Enter the appropriate commands on R3:

#### Step 4: Configure ISP to use PPP encapsulation with R3.

a. Click the Internet cloud, then ISP. Enter the following commands:

Router(config) # interface s0/0/0
Router(config-if) # encapsulation ppp

b. Exit the Internet cloud by clicking Back in the upper left corner or by pressing Alt+left arrow.

#### Step 5: Test connectivity to the web server.

**PC** and **Laptop** should be able to ping the web server at 209.165.200.2. This may take some time as interfaces start working again and EIGRP reconverges.

### Part 3: Configure PPP Authentication

#### Step 1: Configure PPP PAP Authentication Between R1 and R3.

Note: Instead of using the keyword **password** as shown in the curriculum, you will use the keyword **secret** to provide a better encryption of the password.

a. Enter the following commands into R1:

R1(config)# username R3 secret class
R1(config)# interface s0/0/0
R1(config-if)# ppp authentication pap
R1(config-if)# ppp pap sent-username R1 password cisco

b. Enter the following commands into R3:

```
R3(config) # username R1 secret cisco
R3(config) # interface s0/0/0
R3(config-if) # ppp authentication pap
R3(config-if) # ppp pap sent-username R3 password class
```

#### Step 2: Configure PPP PAP Authentication Between R2 and R3.

Repeat step 1 to configure authentication between **R2** and **R3** changing the usernames as needed. Note that each password sent on each serial port matches the password expected by the opposite router.

#### Step 3: Configure PPP CHAP Authentication Between R3 and ISP.

a. Enter the following commands into ISP. The hostname is sent as the username:

```
Router(config) # hostname ISP
ISP(config) # username R3 secret cisco
ISP(config) # interface s0/0/0
ISP(config-if) # ppp authentication chap
```

b. Enter the following commands into R3. The passwords must match for CHAP authentication:

```
R3(config)# username ISP secret cisco
R3(config)# interface serial0/1/0
R3(config-if)# ppp authentication chap
```

#### Step 4: Test connectivity between computers and the web server.

From **PC** and **Laptop**, ping the web server at 209.165.200.2. Both **ping** commands should be successful. Remember to give enough time for STP and EIGRP to converge.